# TWX-21 Web-EDIBB サービス利用に伴う疎通テスト要領(Rev07)

下記の要領に従いテストを実施願います。

#### 1. ID の確認

①メールにて送付の I Dを確認

②添付のエクセルファイルを開き確認⇒ID が記載されています。(パスワードは空欄)

※エクセルファイルの開封用のパスワードは、事前に連絡いただきました「TWX-21 Web-EDIBB 利用に伴う登録 情報」の「No27:電話番号の下四桁」を利用いただきます。 入力値(パスワード)は、「HP+電話番号下4桁」の6桁。

例1) 登録電話番号:03-1234-5678の場合は、パスワード「HP5678」となります。

例2) 登録電話番号:0120-123-456の場合は、パスワード [HP-456]となります。

#### 2. TWX-21 Web-EDIBB での情報閲覧可否確認

### 2. 1. PC 利用環境の確認・設定

①TWX-21のホームページをご確認いただき、ご利用の PC の OS、ブラウザ、Adobe Reader の対応状況をご確認下さい。

URL: http://www.twx-21.hitachi.ne.jp/contents/login/information/vista\_ie.html

②TWX-21のホームページをご確認いただき、ご利用の PC 環境に該当する環境を設定して下さい。

(各ブラウザ環境毎に環境設定マニュアルを用意してあります)。マニュアルに従い、必ず設定作業を行って下さい。 URL: <u>http://www.twx-21.hitachi.ne.jp/contents/login/service\_login.html</u>

# 2. 2. パスワードの設定

パスワードの設定変更手順は「TWX-21 Web-EDI/BB 簡易操作手順書」P6~12の「2.パスワードの設定」を 参照ください。

「TWX-21 Web-EDI/BB 簡易操作手順書」は、当社ホームページに掲載しています。

(アクセス方法は3項を参照下さい)

#### 2. 3. TWX-21 Web-EDIBB のログイン画面にアクセス URL: http://nwebedi.twx-21.hitachi.ne.jp/

#### 2. 4. 情報の閲覧可否を確認(テストの実施)

3項目の情報を下記の手順で確認下さい。

①メッセージ新着情報(新規メッセージ/全メッセージ)画面の確認 ※「添付資料①」と同様の画面が表示されていることを確認下さい。

②050X 注文情報一覧画面の確認

※新着件数「注文情報(050X)の件数をクリックして下さい。

「添付資料②」と同様の画面が表示されていることを確認下さい。

### ③050X 注文情報詳細画面の確認

※050X 注文情報一覧画面の「詳細」ボタンをクリックして下さい。 「添付資料③」と同様の画面が表示されていることを確認下さい。

### 2.5.確認結果のご連絡(テスト完了通知)

下記の手順で確認結果を入力下さい。

①当社ホームページより、「TWX-21 WebEDI/BB テスト結果登録サイト」にアクセス下さい。

(アクセス方法は3項を参照下さい。)

②以下「TWX-21 WebEDI/BB テスト結果登録サイト」に情報を入力下さい。

| TWX-21 Web-ED                                      | JI/BBテスト結果登 | 2録サイト                   |
|----------------------------------------------------|-------------|-------------------------|
| 下記のフォームに必要項目を入力して送信してください。<br>* のついた項目は入力が必須となります。 |             |                         |
| 黄社名 -                                              |             |                         |
| 例)株式会社HIPUS                                        |             |                         |
| お名前・                                               |             |                         |
| 例)鈴木                                               | 90 -1S      | 加入登録時に御連絡いただきました        |
| n.                                                 |             | 「TWX-21Web-EDIBB利用に伴う登録 |
| 電話番号                                               | (           | 情報」に記載いただいた情報と同一の       |
|                                                    |             | 情報を入力下さい。               |
| メールアドレス・                                           |             |                         |
|                                                    | J           |                         |
| TWX-21 Web-EDI/BBのログインID・                          | <u> </u>    | TWX-21 Web-EDIBB のログインに |
|                                                    | }           | 使用したTDを入力下さい。           |
| □ @↓建想必须去斜示由容/-回会すス。                               |             |                         |

※テストが完了できない(3 項目の閲覧確認不可)場合は、その旨をヘルプデスクにご連絡下さい。

< (株) 日立製作所 TWX-21 ヘルプデスク>

ヘルプデスクでの受け付けは、日本国内からのお問い合わせに限らせていただきます。

【受付時間】8:00-18:00 (土日祝祭日を除く)

但し、8:00-9:00 は受付のみで、9:00 以降に回答

【問合せ先】<メール> twx-21.help@itg.hitachi.co.jp

<電話>通常:045-762-3056

フリーダイヤル:0120-85-1421

(※携帯電話、一部の IP 電話等フリーダイヤルがご利用頂けない場合、通常電話を利用)

## 2. 6. メールアドレスの修正について

「2.2.TWX-21 Web-EDIBB」へログインし、ユーザ設定より変更を行うことが出来ます。 操作が不明な場合は、TWX-21 ヘルプデスクへお問い合わせ下さい。

### 3. 当社ホームページアクセス方法と資料の閲覧について

1)当社ホームページアドレス ····<u>http://www.hipus.com/</u>

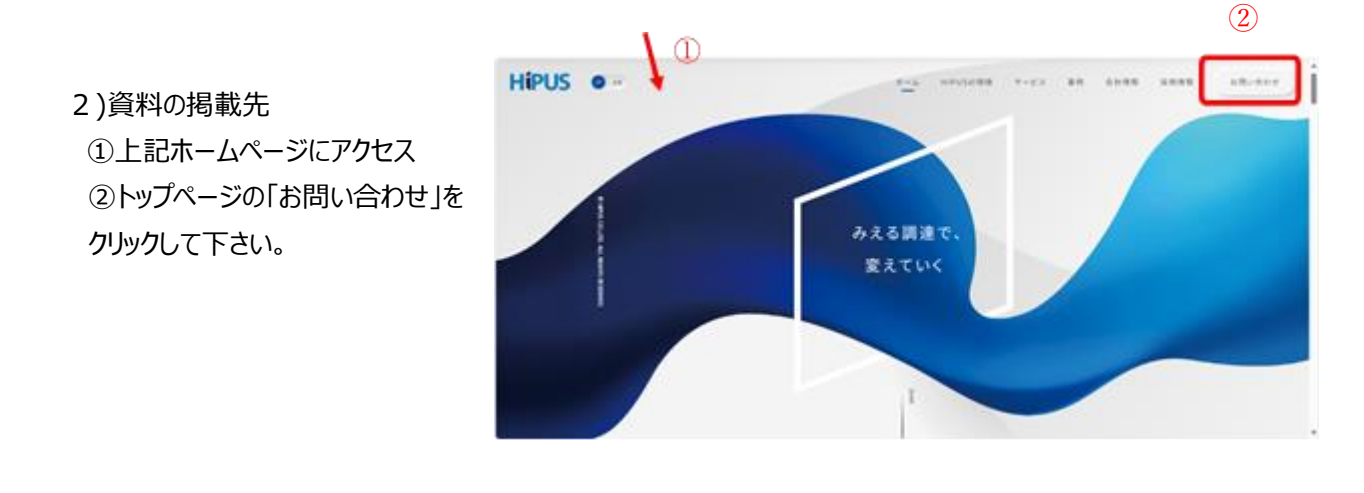

③画面下部にスクロールし、右下に あるリンク「TWX-21Web-EDI/BB テスト及び操作要領」をクリックして 下さい。

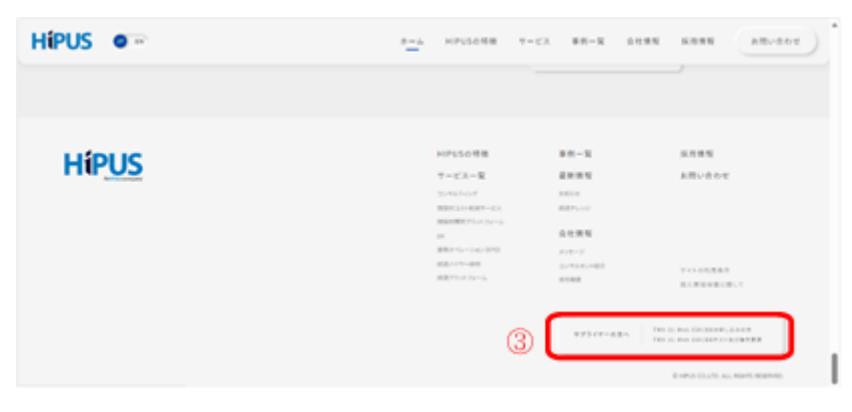

④「TWX-21Web-EDI/BB サービス
 利用に伴う疎通テスト要領」をクリック
 し、内容をご確認いただき、テストを実
 施して下さい。

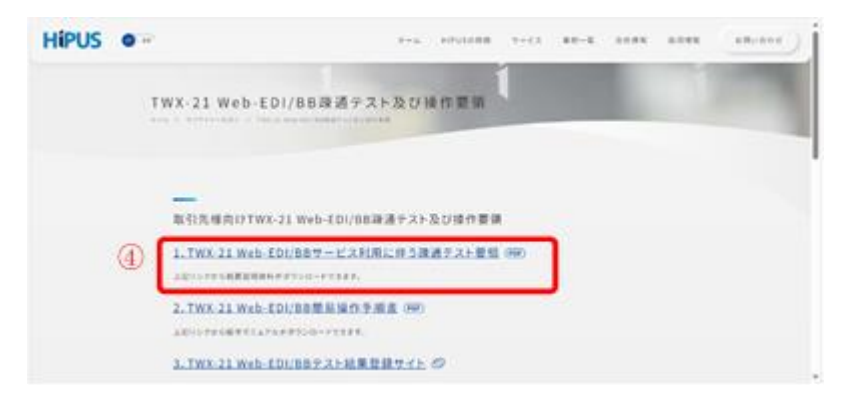

⑤「TWX-21Web-EDI/BB簡易操 作手順書」をクリックし、内容をご確認い ただき、テストを実施して下さい。

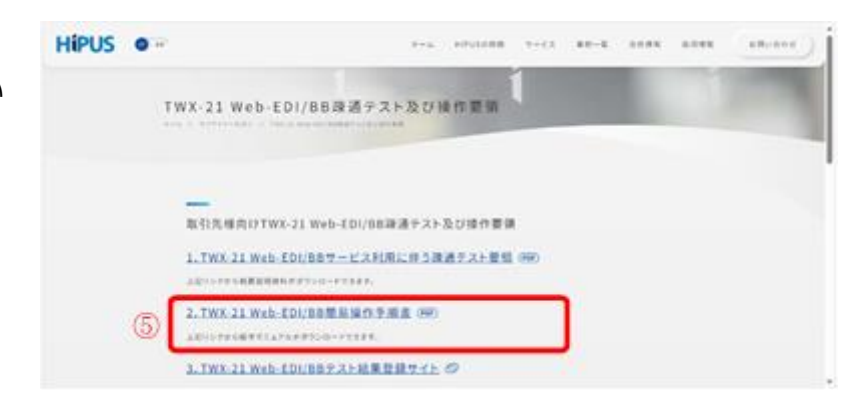

NAME ADDRESS TALK ADDRESS ADDRESS ADDR

⑥「TWX-21 Web-EDI/BB テスト結 果登録サイト」をクリックして下さい。 HIPUS O ...

⑦「テスト結果登録フォーム」に2.5.項に従い情報を入力して下さい。

TWX-21 Web-EDI/BB政道テスト及び操作電気 取引洗理向けTWX-21 Web-EDI/IIE証達テスト及び提作要領 1. TWX 21 Web EDI/88サービス利用に伴う課題テスト登録(990) --------2. TWX 21 Web-EDI/88節影協作手術者 (99) 6 3. TWX-21 Web-EDU889スト結果登録サイト の Hipus TWX-21 Web-EDI/BBテスト結果登録サイト 下記のフォームに必要項目を入力して送信してください。  $\bigcirc$  のついた項目は入力が必須となります。 貴社名 • 例)株式会社HIPUS お名前\* 例) 鈴木 例 一郎 11 電話番号 メールアドレス・ TWX-21 Web-EDI/BBのログインID\* 個人情報保護方針の内容に同意する。 8 送信する

⑧送信するボタンをクリックしてください。

### 添付資料①

# ▶ メッセージ新着情報(新規メッセージ/全メッセージ)画面

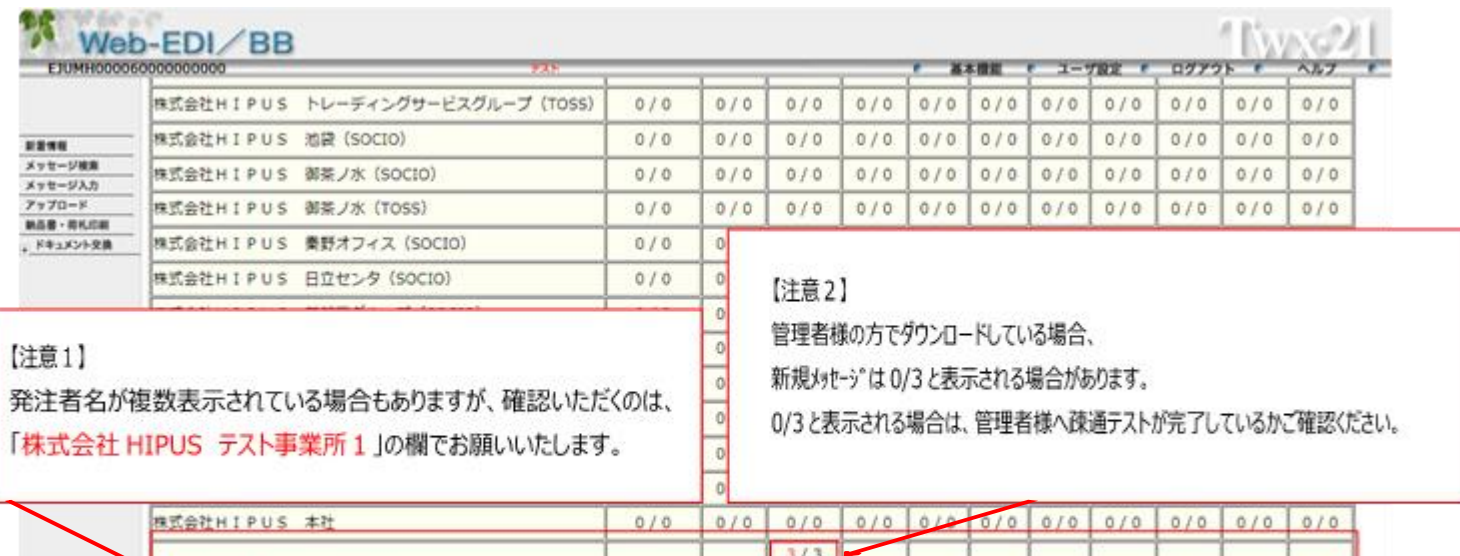

Twx-2

Twx-2

| 株式会社HIPUS テスト事業所1   | 0/0 | 0/0 | 2/3<br>研告OL<br>所被印刷 | 0/0 | 0/0 | 0/0 | 0/0 | 0/0 | 0/0 | 0/0 | 0/0 |
|---------------------|-----|-----|---------------------|-----|-----|-----|-----|-----|-----|-----|-----|
| 株式会社HIPUS テスト(TOSS) | 0/0 | 0/0 | 0/0                 | 0/0 | 0/0 | 0/0 | 0/0 | 0/0 | 0/0 | 0/0 | 0/0 |

# 添付資料②

# 050X 注文情報一覧画面

| Web<br>ЕЗИМНОООО             | D-E              | DI                 | <u>/</u> E        | BB           |               |                                                                                             |                                           |                                                                   |                 |                  |                 |                   |                      |               |                |        | _            |                | 基本機能         | ユーザ設定                      | ログアウト:        | <u>i</u> wy   |        |
|------------------------------|------------------|--------------------|-------------------|--------------|---------------|---------------------------------------------------------------------------------------------|-------------------------------------------|-------------------------------------------------------------------|-----------------|------------------|-----------------|-------------------|----------------------|---------------|----------------|--------|--------------|----------------|--------------|----------------------------|---------------|---------------|--------|
| <b>信</b> 軽<br>セージ検索<br>セージ入力 | 050X 注文情報 一覧<br> |                    |                   |              |               |                                                                                             |                                           |                                                                   |                 |                  |                 |                   |                      |               |                |        |              |                |              |                            |               |               |        |
| 7日~1<br>書・荷札印表<br>キュメント交換    |                  | ッセー3<br>ージを<br>振色が | 水福島<br>また力<br>「仕様 | (つて)<br>(示8) | 「の選択」<br>」の場合 | -<br>-<br>-<br>-<br>-<br>-<br>-<br>-<br>-<br>-<br>-<br>-<br>-<br>-<br>-<br>-<br>-<br>-<br>- | 日<br>!!!!!!!!!!!!!!!!!!!!!!!!!!!!!!!!!!!! | <ul> <li>(訂正内容-3)</li> <li>(訂正内容-3)</li> <li>(とを意味します)</li> </ul> | ※ 戻る<br>まされています | . 「詳細。<br>- ド、打丁 | - 横の緑色<br>Eコードの | Bは納品書印録<br>泳文字は変更 | 別済、黄色は福泉<br>「、取消窒件であ | 印刷済、ることを意味します | Γ.             | *<br>• | 品理対象<br>選択デー | -9<br>9        | Ē            | I正内容一覧表<br>* 最新の∂<br>○最新と履 | 示対象<br>7<br>歴 | 1 <b>3</b> ff |        |
|                              | No.              |                    | M 対               | 象羽           | 服状况           | 納期回答<br>状況                                                                                  | 委付                                        | 情報区分コード                                                           | 注文年月日           | 発注者              | ⊐-۴             | 注文册号              | 発注部門コード              | 発注者品名コード      | 注文数量<br>(受注数量) | 単位     | 単価           | 注文金額<br>(受注金額) | 納品キー御号1      | 納期1                        | 納入指示数量1       | 精入101         | 備考     |
|                              | E                | 1210               |                   | 2            | 新規口           | 未回答                                                                                         | 無                                         | 確定注文情報                                                            | 2013/02/07      | 127269           | TEST01          | 670300140         |                      | Q111          | 100.0          | 偃、台    | 459.0        | 45,900         | 300140 01067 | 0 2013/03/29               | 100.0         | 010           | G850 J |
|                              | 2                | 11.6               |                   | 1            | 新規□           | 未回答                                                                                         | 無                                         | 確定注文情報                                                            | 2013/02/07      | 127269           | TEST01          | 670300141         |                      | S111          | 50.0           | 偃、台    | 263.0        | 13,150         | 300141 01067 | 0 2013/03/29               | 50.0          | 010           | G850 J |
|                              |                  |                    |                   |              |               |                                                                                             |                                           |                                                                   |                 |                  |                 |                   |                      |               |                |        |              |                |              |                            |               |               |        |

このページの先頭へ

# 添付資料③

# 050X 注文情報詳細画面

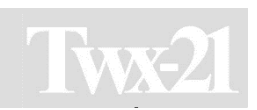

| OSOX 法文件報 詳細      UDENE INTERNET     OD      UDENE INTERNET     OD      UDENE INTERNET     OD      UDENE INTERNET     OD      UDENE INTERNET      UDENE INTERNET | 000060000000000                                                                     | <del>7</del> 21                                                                                                    | ● 基本機能 € ユーザ設定 € ログアウト € |
|----------------------------------------------------------------------------------------------------|-------------------------------------------------------------------------------------|----------------------------------------------------------------------------------------------------|--------------------------|
| IIII一里、IIII/HHERE IRC       N         IIII一里、IIII/HHERE IRC       IIII/HHERE IRC         IIII一里、IIII/HHERE IRC       IIII/HHERE IRC         IIII/HHERE IRC       IIII/HHERE IRC         IIII/HHERE IRC       IIII/HHERE IRC         IIII/HHERE IRC       IIII/HHERE IRC         IIII/HHERE IRC       IIII/HHERE IRC         IIII/HHERE IRC       IIII/HHERE IRC         IIII/HHERE IRC       IIIII/HHERE IRC         IIII/HHERE IRC       IIIII/HHERE IRC         IIIIIIIIIIIIIIIIIIIIIIIIIIIIIIIIIIII                                                                                                    | 050X 注文情報 詳細                                                                        |                                                                                                    |                          |
| Pitztabizzitiiii                                                                                                    | 訂正一覧 訂正内容表示 戻る                                                                      |                                                                                                    | _No.                     |
| *単磁辺分 仁雄未8J の場合、納明欄には決定予定期目が要示されています。         デーク受付目時 2023/10/12 11:14 (単認済日時 ) 除付置         時間首次式 (下巴高)         除注者コート 127269 TESTO1 (除注者名 (株式会社H I P U S テスト事業所 1<br>例注者コート 127269 TESTO1 (除注者名 (株式会社H I P U S オテスト*H I P U S 3         修注者コート 127269 TESTO1 (除注者名 (株式会社H I P U S オテスト*H I P U S 3         修注者名 (品名(社協) 7311 (情報区分コート 「転用) 主文策(受注政策) 100.0<br>協名 (品名(社協) 7311 (情報区分コート 「転用) 主文策(受注政策) 100.0<br>協名 (品名(社協) 7311 (情報区分コート 「転用) た文策(受注政策) 100.0<br>協力(協士会社) (協士会社会社) 45.000<br>前方(協士会社会社会社会社会社会社会社会社会社会社会社会社会社会社会社会社会社会社会社                                                                                                    | <u>第</u> <u>発注者設定項目 全項目 明新     </u>                                                 | 項目 漢字項目 過返し項目                                                                                                    | 85                       |
| F-夕受村日時       2023/10/12 11:14 構成調由時       時代         時期回答状況<                                                                                                    | *単価区分「仕様未8」の場合、                                                                     | 伯期欄には決定予定期日が表示されています。                                                                                                    |                          |
| MmIII BetrixDi         MmIII BetrixDi         MmIIII                                                                                                    | データ受付日時 2023/10/12 1                                                                | 1:14 [確認済日時] [時(1] (第                                                                                                    |                          |
| 解注者コード       127269       TEST01       発注者名       株式会社HIPUS3 ★テスト★HIPUS3         解注者品名コード       1111       注文書目       670300140         品名       (品名仕様)       711       情報区分コード       福注注文情明         1272年月日       2013/02/07       100-0       福注       100.0         単位       低       単位       459.0       100.0         単位       低       単位       459.0       122.4         前       単位       459.0       注文金額       (男注金額)       45.900         新規       小気振示なし       新人振示なし       新人振示なし       新人振示なし       100.0       101.07       順君担当       101.07       順君担当       100.0       100.0       100.0       100.0       100.0       100.0       100.0       100.0       100.0       100.0       100.0       100.0       100.0       100.0       100.0       100.0       100.0       100.0       100.0       100.0       100.0       100.0       100.0       100.0       100.0       100.0       100.0       100.0       100.0       100.0       100.0       100.0       100.0       100.0       100.0       100.0       100.0       100.0       100.0       100.0       100.0       100.0       100.0       100.0       100.0                                                                                                    | 納期回答状況末回答                                                                           |                                                                                                    |                          |
| 弊注者品名□-ド       Q111       注文項局       670300140         路名(品名仕様)       Fill       情報区分□-ド       確定注文環         注文年月日       2013/02/07       町正□-ド       新規       注文取量       (受注数量)       100.0         単位       個<台                                                                                                    | 発注者コード         127269         TEST01           受注者コード         127269         TORIO1 | <b>発注者名</b> 株式会社HIPUS テスト事業所1<br><b>受注者名</b> ★テスト★HIPUS3 ★テスト★HIPUS3                                                                     |                          |
| 注文年月日       2013/02/07       町正一下       新規       注文数量       (受注金額)       100.0         単位       ④、台       単価       459.0       注文金額       (受注金額)       459.00         消費税額       ○       合計額       ○       単価区分       確定         納川       納入指示数量       納入地       納品非一番号       納入時刻         2013/03/29       100.0       010       300140       01670         発注部門コード       購買担当       (濃字)       日立太郎         荷容(包装単位)       受渡場所名       107927527         受渡場所名(濃字)       検査区分       3         完主者用傷考       ○       -         データ処理地       1       データ作成日       2013/02/05                                                                                                    | 発注者品名コード         Q111         注           品名(品名仕様)         テスト1         情報[]        | 【 <b>閏号</b><br>670300140<br><b>万コード</b><br>確定注文情報                                                                                        |                          |
| 納入指示有無区分       納入指示なし         納朋       納入指示数量         約期       納入指示数量         2013/03/29       100.0         300140       010670         発注部門コード       購買担当         規調所名       (漢字)         投渡場所名       1100         受渡場所名       (漢字)         受渡場所名       (漢字)         検査区分       3         発注者用優考       00         データ処理転       1         アータ作成日       2013/02/05                                                                                                    | 注文年月日         2013/02/07           単位         個、台           消費税額         0          | IT正コード 新規 注文数量(受注数量) 100.0<br>単価 459.0 注文金額(受注金額) 45,900<br>合計額 0 単価区分 確定                                                                |                          |
| 納朋       納入指示数量       納品丰一冊号       納入時刻         2013/03/29       100.0       010       300140       010670         発注部門コード       購買担当       H01t/F       購買担当       国立太郎         荷姿(包装単位)       受波場所       1100       受波場所名       717777317         受波場所名(漢字)       検査区分       決済条件区分       3         死注者用備考       00                                                                                                    | 納入指示有無区分                                                                            |                                                                                                    |                          |
| 発注部門コード     購買担当     H01比ff     購買担当     (漢字)     日立太郎       荷姿(包装単位)     受渡場所     1100     受渡場所名     f107575527       受渡場所名(漢字)     検査区分     決済条件区分     3       穿注首用備考     00                                                                                                    | 納期         納入指示数量         納入           2013/03/29         100.0         01          | Na 納品十一番号 納入時刻<br>300140 010670                                                                                                    |                          |
| 発注剤備考     00       データ処理Na     1       アータ処理Na     1       アータ処理Na     1                                                                                                    | 発注部門コード         購買           荷姿(包装単位)         受渡           受渡場所名(漢字)         検査     | 131         Holtが 購買担当(漢字)         日立太郎           8所         1100         受渡場所名         5107272510           名分         決済条件区分         3 |                          |
| <b>変更注文区</b> 分                                                                                                    | 発注者用備考         00           データ処理Na.         1                                      | F成日 2013/02/05                                                                                                    |                          |
|                                                                                                    | 変更注文区分                                                                              |                                                                                                    |                          |

| 添付ファイル名 添付ファイル取扱区 | 分孫付ファイル種別 | 添付ファイル内容 | 添付ファイル備考 | 添付ファイル容量 | 添付ファイル容量単位 | 添付ファイル識別子 | 添付表示ファイル名 | 添付最大サイズ |
|-------------------|-----------|----------|----------|----------|------------|-----------|-----------|---------|
|                   |           |          |          |          |            |           |           |         |